# **Installing Camtasia 2020**

## Windows for Campus Computer in XJTLU Domain

To request Camtasia 2020 while off campus email <u>IT@xjtlu.edu.cn</u> for support. Important Note: Microsoft Windows 10 is required. If your computer does not have Windows 10 OS, you will need to contact IT@xjtlu.edu.cn for support.

#### 1. Open "Software Center".

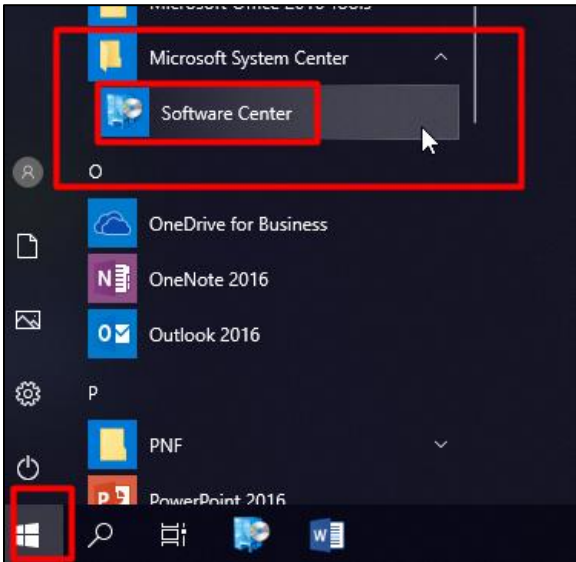

#### 2. Select the Application "Camtasia"

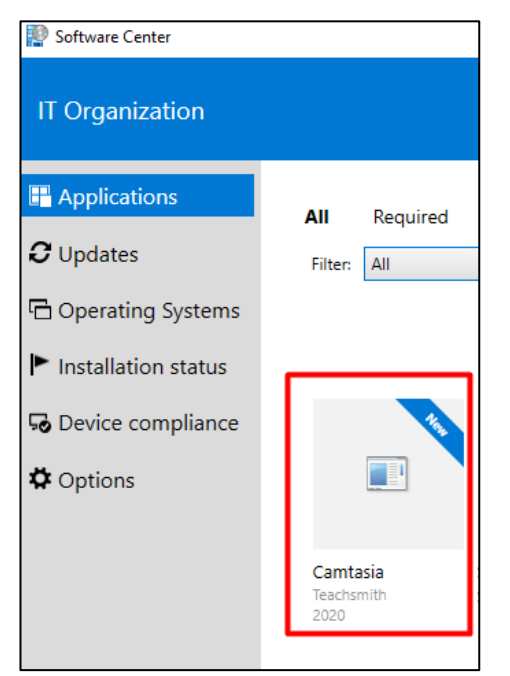

### 3. Click "Install"

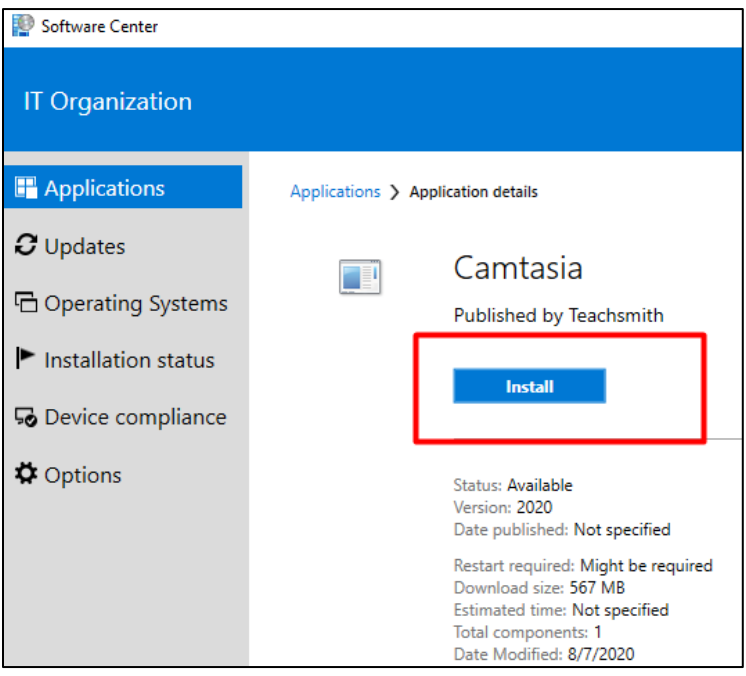

#### 4. Wait while Camtasia Downloads

| 😰 Software Center    |                   |                                                                                                    |
|----------------------|-------------------|----------------------------------------------------------------------------------------------------|
| IT Organization      |                   |                                                                                                    |
| Applications         | Applications > Ap | plication details                                                                                                    |
| <b>C</b> Updates     |                   | Camtasia                                                                                                    |
| 🗗 Operating Systems  |                   | Published by Teachsmith                                                                                                    |
| Installation status  |                   | Cancel 🚫 Installing                                                                                                    |
| So Device compliance |                   |                                                                                                    |
| Options              |                   | Status: <b>Installing</b><br>Version: 2020<br>Date published: <b>Not specified</b>                                                              |
|                      |                   | Restart required: Might be required<br>Download size: 567 MB<br>Estimated time: Not specified<br>Total components: 1<br>Date Modified: 8/7/2020 |

6. Once installation is complete open Camtasia by finding it in the Start Menu, under "TechSmith".

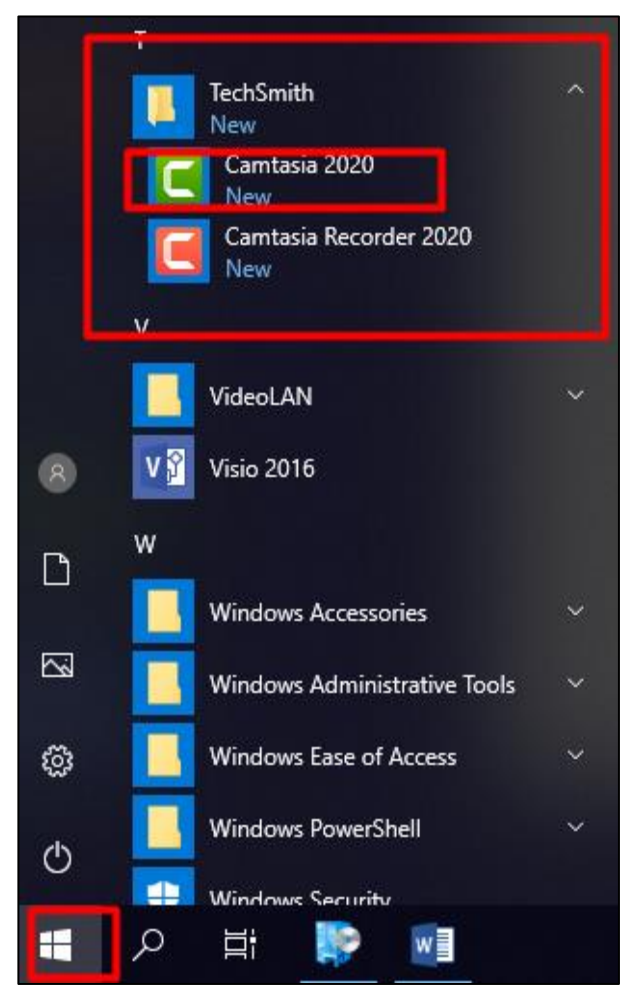